# TUTORIAL TÉCNICO

# Registrar cámaras IP en el DVR/NVR en una red externa DVR/NVR

# **TUTORIAL TÉCNICO** Registrar cámaras IP

0 0 0 0

En este tutorial, registraremos cámaras IP que están en otra red mediante DDNS/IP externo en el DVR/NVR.

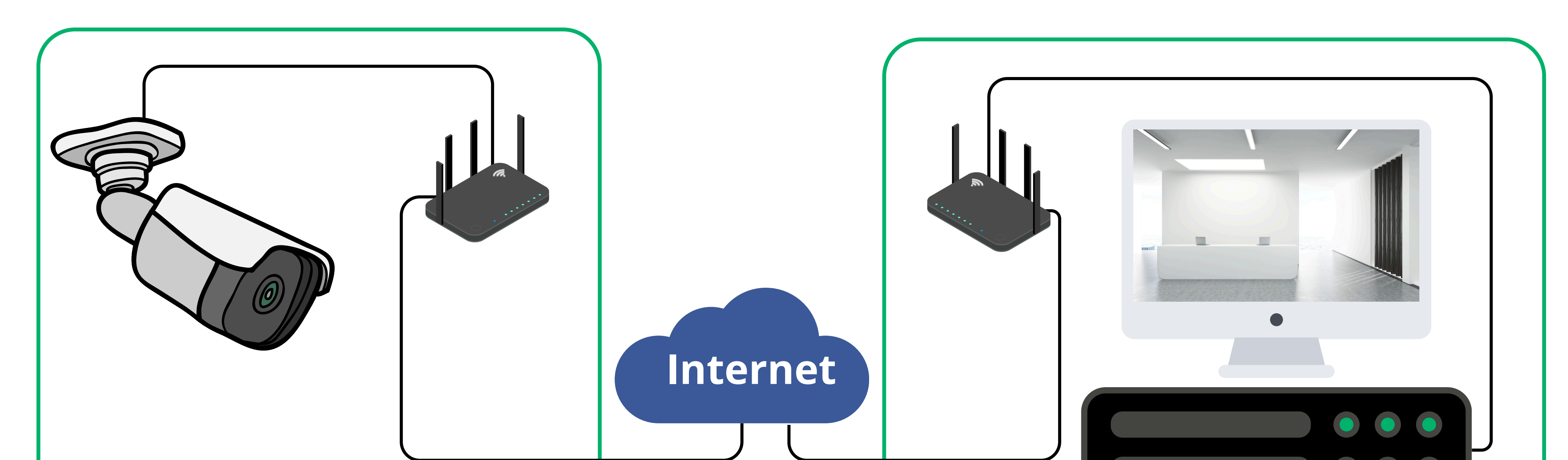

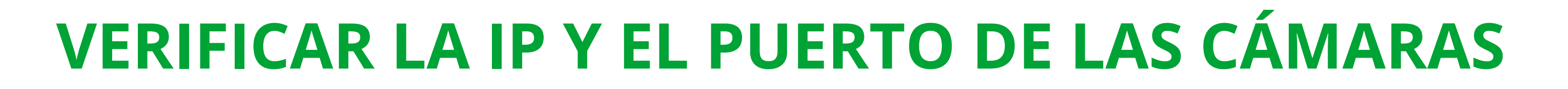

Para permitir el registro de la cámara que está en una red diferente al DVR/NVR, debes redirigir el puerto TCP **en el router de la red donde están instaladas las cámaras**. Pero antes, vamos verificar la IP y el puerto TCP de las cámaras.

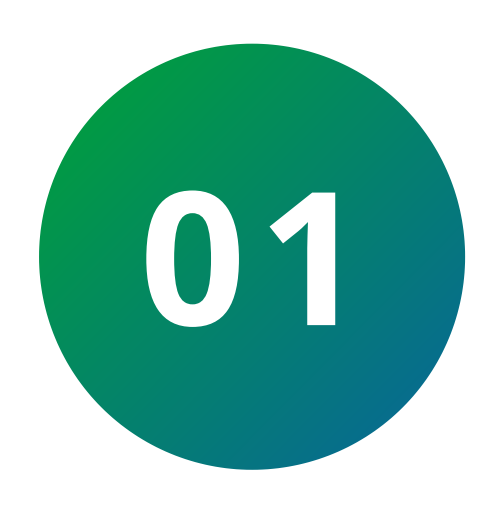

# VERIFICAR LA IP Y EL PUERTO TCP DE LA CÁMARA

Abre el navegador y escribe http://[ip-de-la-cámara]:[puertohttp]. Ejemplo: http://10.0.0.151:80. Se abrirá la pantalla de inicio de sesión de la cámara. Ingresa el usuario, la contraseña y haz clic en **Iniciar sesión**.

Si no conoces la IP de la cámara, utiliza <u>IP Utility</u> para localizarla

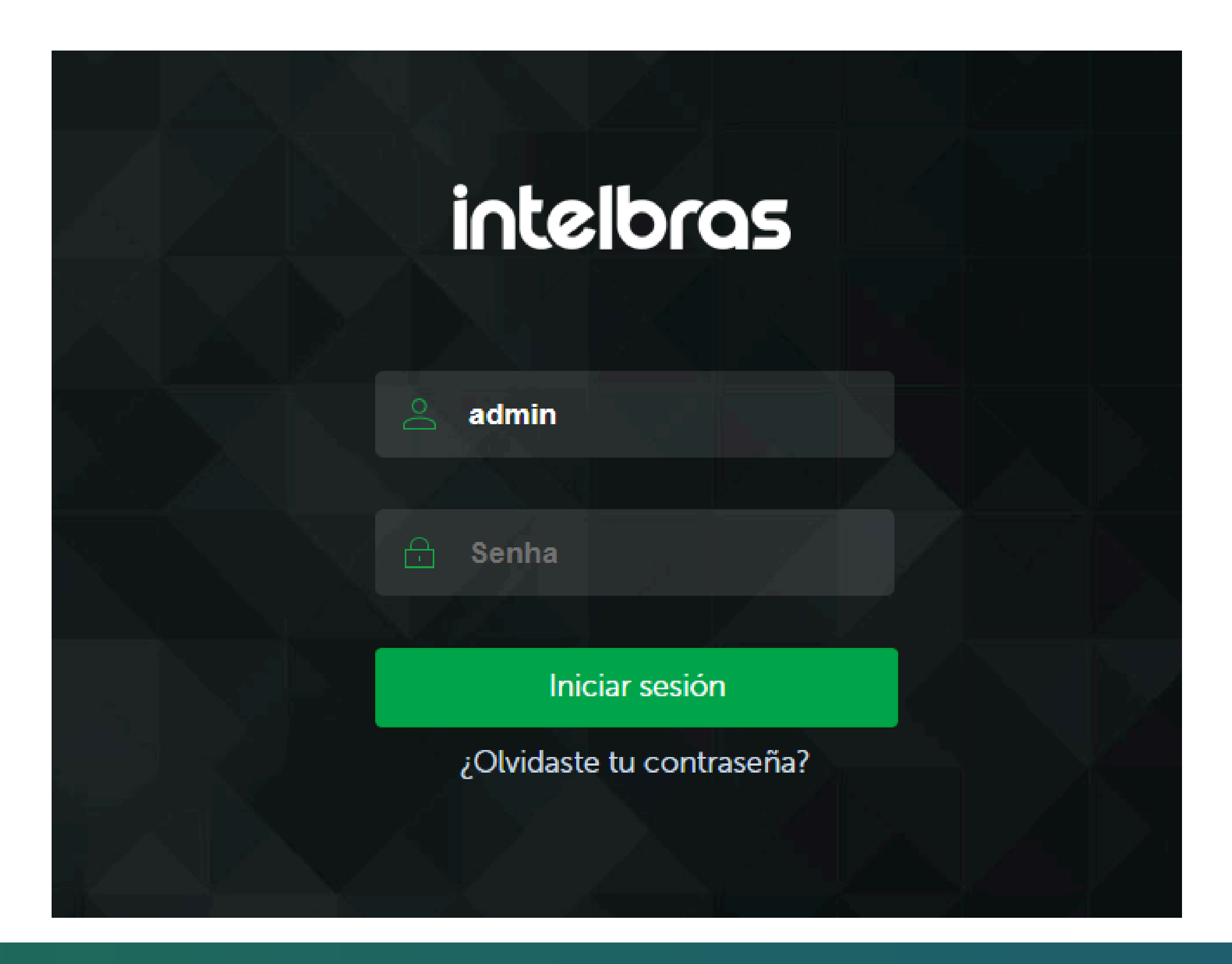

0 Ο 0 TUTORIAL TÉCNICO 0 0 0 Ο Ο Registrar cámaras IP 0 Ο 0 0

Ο 0 0 0

## Haz clic en **Configuración**.

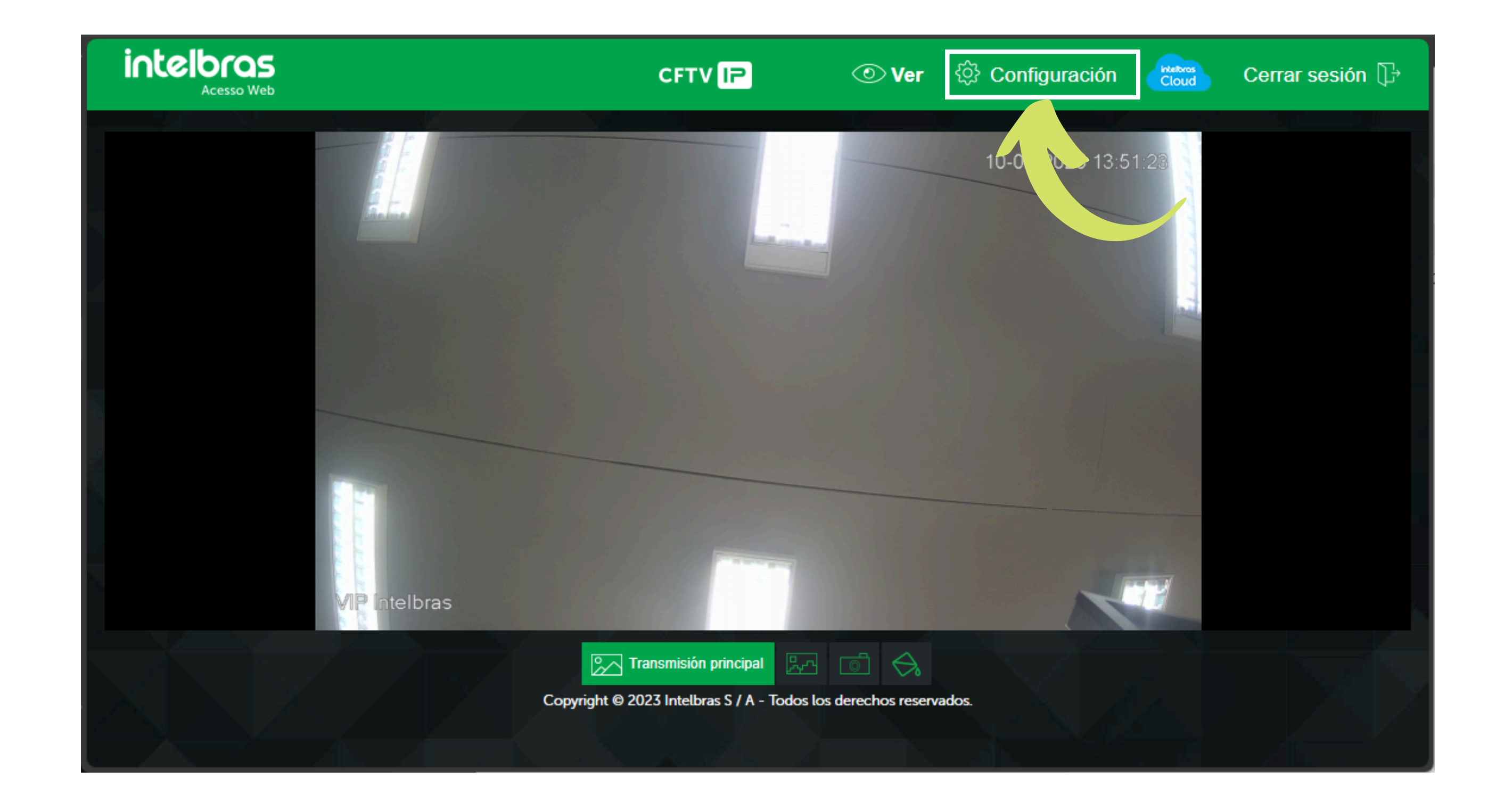

### En la pestaña **Sistema**, haz clic en **Red**.

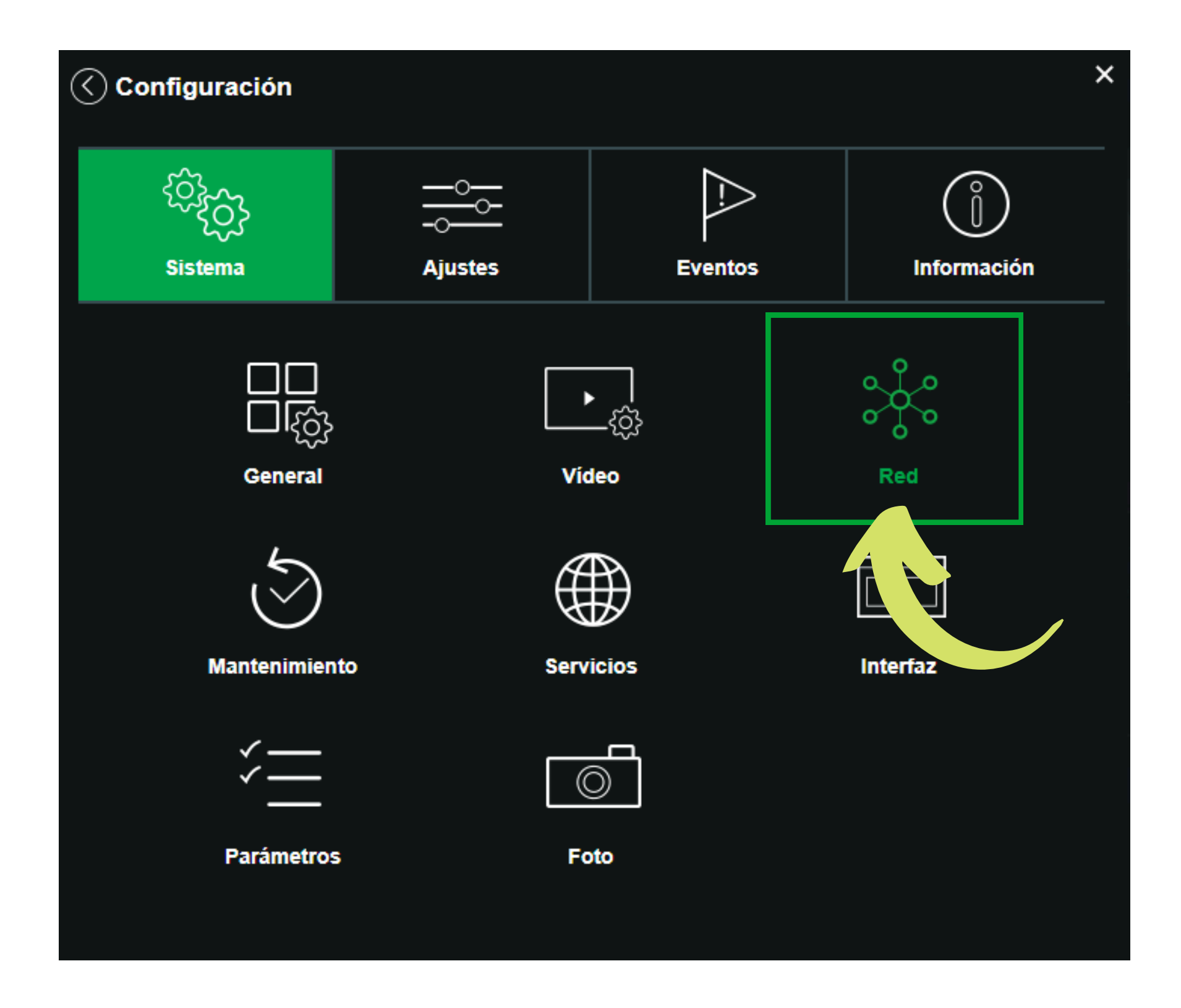

### Verifica la **dirección IP** y el **puerto TCP**.

| Red                              |                             |
|----------------------------------|-----------------------------|
| Modo                             | Estática DHCP               |
| Nombre del Anfitrión             | VIP-Intelbras               |
| Tarjeta Ethernet                 | Alámbra redeterm            |
| Dirección MAC                    | 30 e f1 . 0a . 5b . cc      |
| Versión IP                       |                             |
| Dirección IP                     | 10.0.157                    |
| Máscara subred                   | 255.255.255.0               |
| Puerta de enlace                 | 10.0.1                      |
| DNS primario                     | 10.0.1                      |
| DNS secundario                   | 0.0.0                       |
| Activar ARP/Ping para ajustar el | serviciones IP              |
| Conexiones concurrentes          | (1~20)                      |
| Puerto TCP                       | 37777 (1025~65534)          |
| Puerto UDP                       | 37778 (1025~65534)          |
| Puerto HTTP                      | 80                          |
| Puerto RTSP                      | 554                         |
| Puerto HTTPS                     | 443                         |
| Predete                          | erminado Guardar Actualizar |

### 0 0 0 0

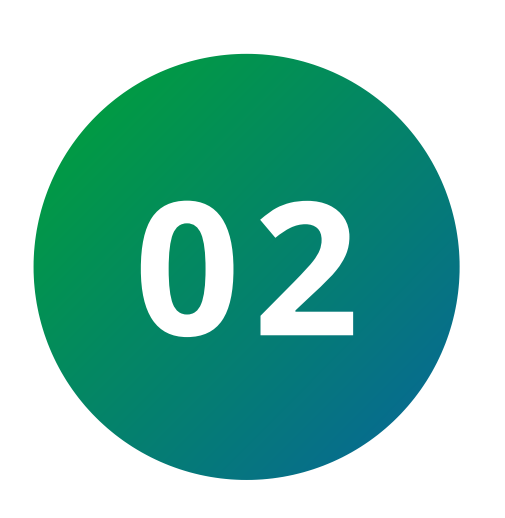

# **REDIRIGIR PUERTOS EN EL ROUTER**

Accede al router de la red donde está instalada la cámara IP y localiza la opción de **redirección de puertos.** 

TUTORIAL TÉCNICO

Registrar cámaras IP

| IP estático   IP estático   IP estático   IP estático   IP estático   IP estático   Internet   Internet <td< th=""><th>Endereço MAC CC:96:E5:02:6D:F3 Porta Interna Porta E</th><th>Número máx Comentário Comentário PC Suporte Digital Número máx Externa Protocolo</th><th>ximo de regras:20</th></td<> | Endereço MAC CC:96:E5:02:6D:F3 Porta Interna Porta E | Número máx Comentário Comentário PC Suporte Digital Número máx Externa Protocolo | ximo de regras:20 |
|----------------------------------------------------------------------------------------------------|------------------------------------------------------|----------------------------------------------------------------------------------|-------------------|
| <ul> <li>Configurações da Internet</li> <li>Configuração da rede Wi-Fi</li> <li>Rede de visitantes</li> <li>✓ Controle de Banda</li> <li>✓ Modo de Operação</li> <li>Modo de Operação</li> <li>DDNS</li> <li>DDNS</li> </ul>                                                                                                    | Endereço MAC<br>CC:96:E5:02:6D:F3<br>porta           | Comentário Comentário PC Suporte Digital Número máx Externa Protocolo            | ximo de regras:16 |
| <ul> <li>Configuração da rede Wi-Fi</li> <li>Rede de visitantes</li> <li>✓ Controle de Banda</li> <li>✓ Modo de Operação</li> <li>✓ Controle</li> <li>✓ Controle</li> <li>✓ Controle</li> <li>✓ Controle</li> <li>✓ Controle</li> </ul>                                                                                                    | CC:96:E5:02:6D:F3 porta Porta Interna Porta E        | PC Suporte Digital Número máx Externa Protocolo                                  | ximo de regras:16 |
| <ul> <li>Rede de visitantes</li> <li>Controle de Banda</li> <li>Modo de Operação</li> <li>Controle</li> <li>Controle Parental</li> </ul>                                                                                                    | Porta Interna Porta E                                | Número máx<br>Externa Protocolo                                                  | ximo de regras:16 |
| <ul> <li>Controle de Banda</li> <li>Modo de Operação</li> <li>Controle Controle</li> <li>Controle Parental</li> </ul>                                                                                                    | Porta Interna Porta E                                | Externa Protocolo                                                                |                   |
| Modo de<br>Operação<br>DDNS<br>DDNS                                                                                                    | 37777 ~ 37777 37777                                  | 7 ~ 37777 Ambos •                                                                | ~ <b>C</b>        |
| Controle DDNS                                                                                                    |                                                      |                                                                                  |                   |
| DMZ                                                                                                    | <ul> <li>Ativar</li> <li>Desativar</li> </ul>        |                                                                                  |                   |
| Configurações<br>avançadas DMZ                                                                                                    | O Ativar <ul> <li>Desativar</li> </ul>               |                                                                                  |                   |
| P6 IPv6                                                                                                    |                                                      |                                                                                  |                   |
| Configurações                                                                                                    | 🔾 Ativar 💿 Desativar                                 |                                                                                  |                   |

Ingresa la dirección IP de la cámara, el puerto TCP (el puerto interno

## y externo deben tener el mismo valor) y selecciona el **protocolo** como TCP o **Ambos**. Haz clic en el + y luego en **Guardar**.

| Redirecionamento | de porta      |               | Número máximo de regras:16 |
|------------------|---------------|---------------|----------------------------|
| Endereço de IP   | Porta Interna | Porta Externa | Protocolo                  |
| 10.0.151         | 37777 ~ 37777 | 37777 ~ 37777 | Ambos 🗸 🛟                  |
|                  |               |               |                            |

#### Redirecionamento de porta

Número máximo de regras:16

| Endereço de IP | Porta Interna   | Porta Externa   | Protocolo |
|----------------|-----------------|-----------------|-----------|
|                | Inicial ~ Final | Inicial ~ Final | Ambos 🗸 🔂 |
| 10.0.0.151     | 37777~37777     | 37777~37777     | Ambos 😑   |
|                |                 |                 |           |

0 0 0 0 0 0 0 0 Ο

# TUTORIAL TÉCNICO Registrar cámaras IP

Ο Ο Ο Ο

Ahora accede al sitio <u>testeportas.com.br</u> para verificar si la regla fue creada correctamente.

En Servidor, ingresa la IP externa o DDNS de la cámara. Si estás en la misma red, solo necesitas ingresar la IP mostrada en **Tu IP es**. Ingresa el **puerto TCP** de la cámara y haz clic en **Probar puerto**.

| Seu IP é: 72.             |  |
|---------------------------|--|
| Servidor: 72 Dorta: 27777 |  |

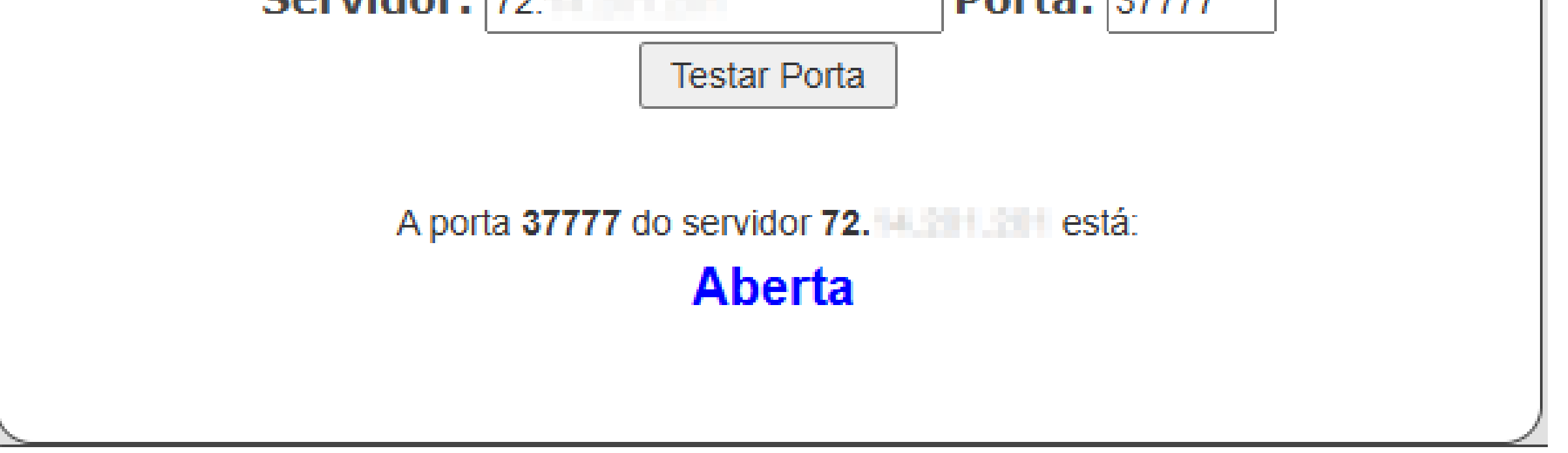

**Nota:** Si aparece como **inaccesible**, contacta a tu proveedor de internet y verifica el procedimiento de redirección de puertos.

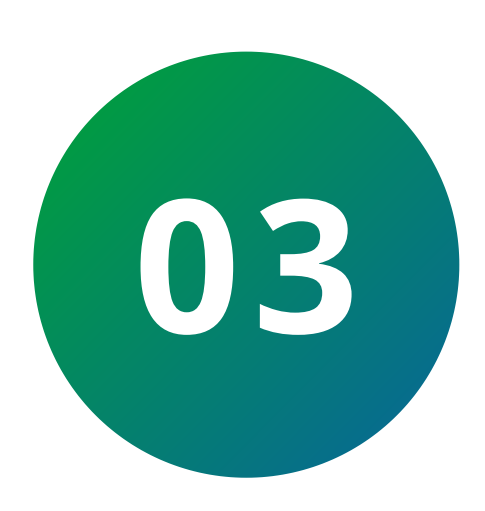

# **REGISTRAR CÁMARA EN EL DVR/NVR.**

En el DVR/NVR, accede al **menú principal** y en la sección de configuraciones, haz clic en **Cámara**.

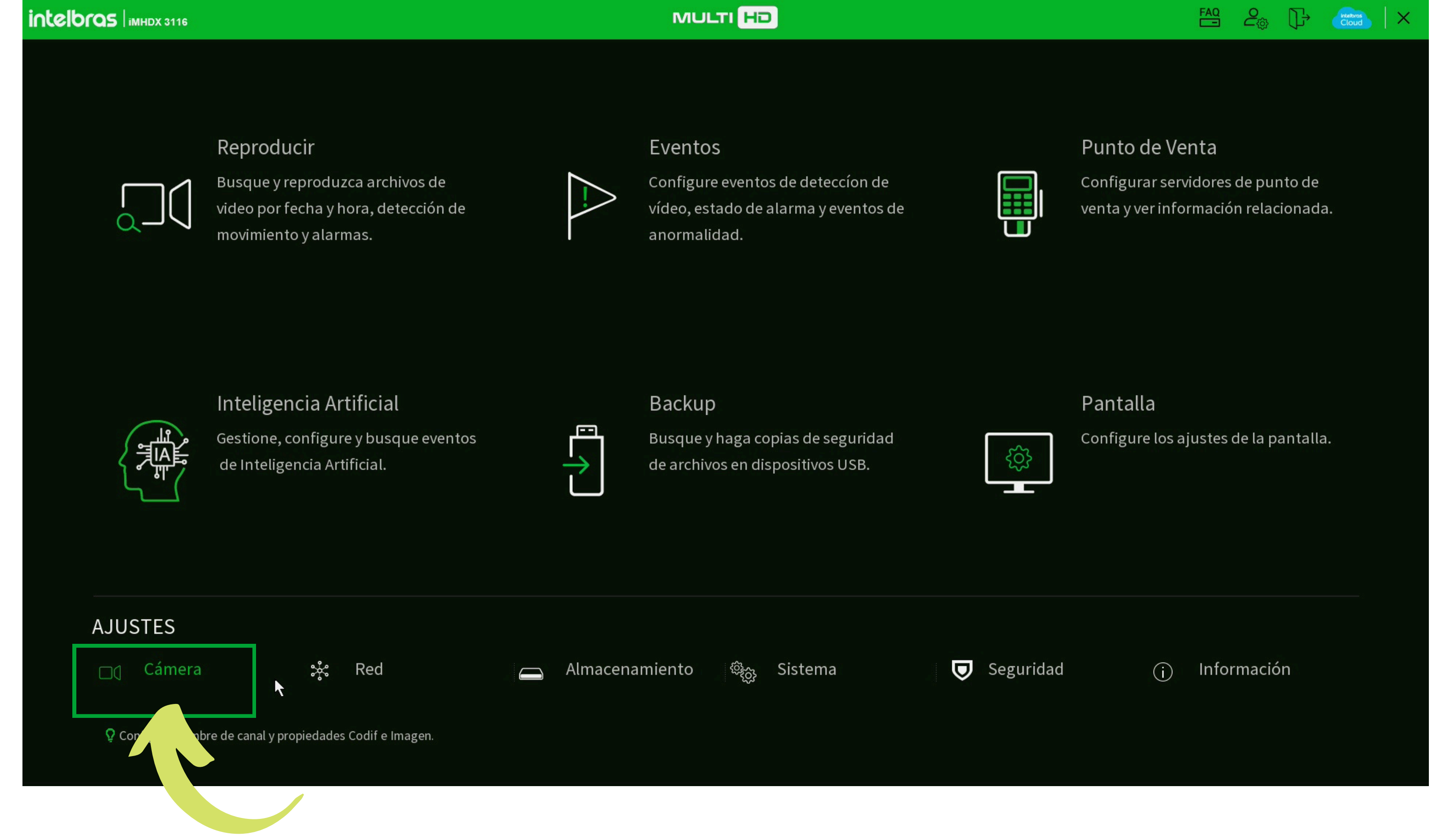

0 Ο 0 0 TUTORIAL TÉCNICO 0 0 0 Ο 0 0 0 0

0 Ο Ο Ο

Accede a la pestaña de **Dispositivos Remotos** y haz clic en **Ad. Manual**.

Registrar cámaras IP

| ☐[] Cámera        |                              |                                                 |                      |                 | FAQ O                   |             |
|-------------------|------------------------------|-------------------------------------------------|----------------------|-----------------|-------------------------|-------------|
| Parámetros        | Disp. Remoto                 | Estado                                          | Firmware             | Actualizar      |                         |             |
| Encoder           | Buscar                       |                                                 |                      |                 |                         | Inicializar |
| Cubrir            | Todo Moc                     | Io inicializado<br>ificar IP Ver E              | stado Dirección IP   | Fabricante Tipo | Filtros Dirección MAC   | Puerta Di   |
| Modo de Operación |                              |                                                 |                      |                 |                         |             |
| > Disp. Remoto    |                              |                                                 |                      |                 |                         |             |
| del canal         |                              |                                                 |                      |                 |                         |             |
|                   | Añadir                       | d Manual Modificar IP                           | 1 1                  |                 |                         |             |
|                   | Dispositivos                 | los                                             |                      |                 |                         |             |
|                   | ר Canal בע                   | lit Niminar Es                                  | stado Dirección IP   | Puerta Disposit | ivo Canal remoto Nombre | e del Canal |
|                   |                              |                                                 |                      |                 |                         |             |
|                   |                              |                                                 |                      |                 |                         |             |
|                   |                              |                                                 | I                    |                 |                         | <b>▶</b>    |
|                   | Eliminar U<br>Ancho de banda | suario/Contraseñ<br>restante / Ancho de banda t | otal: 129.50Mbps/129 | .50Mbps         | Import                  | ar Exportar |
|                   |                              |                                                 |                      |                 |                         |             |
|                   |                              |                                                 |                      |                 |                         |             |

Selecciona el **canal** en el que se añadirá la cámara y completa los campos:

- » Dirección IP: Ingresa la IP externa o DDNS de la cámara
- » **Puerto TCP**: Ingresa el puerto TCP de la cámara
- » Usuario: Ingresa el usuario de acceso de la cámara
- » Contraseña: Ingresa la contraseña de acceso de la cámara

Haz clic en **OK**.

| ☐(] Cámera        |                |                    |                  |                    |             | FAQ          | 2 <sub>©</sub> []+ |             |
|-------------------|----------------|--------------------|------------------|--------------------|-------------|--------------|--------------------|-------------|
| Parámetros        | Disp. Remoto   | Estad              | o                | Firmware           | Actualizar  |              |                    |             |
| Encoder           | Buscar         |                    |                  |                    |             |              |                    | Inicializar |
| Cubrir            | Todo           | Manual             | 1                | _                  |             | Fi           |                    | Duarta Di   |
| Modo de Operación |                | Fabricante         | ı<br>Intelbras-1 |                    |             |              |                    | Puerta Di   |
| > Disp. Remoto    |                | Dirección IP       | exemplo.ddr      | าร                 |             |              |                    |             |
| Estado del canal  |                | Puerto TCP         | 37777            |                    |             |              |                    |             |
|                   | •              | Usuario            | admin            |                    |             |              |                    |             |
|                   | Añadir         | Contraseña canales | •••••            | Para con<br>Ajuste |             |              |                    |             |
|                   | Disposi        | Canal remoto       | 1<br>Datrán      |                    |             | Canal remoto | Jombre del C       | anal        |
|                   |                |                    | Pation           |                    |             |              |                    |             |
|                   |                |                    |                  |                    |             |              |                    |             |
|                   |                |                    |                  |                    |             |              |                    |             |
|                   | 4              |                    |                  |                    | OK Cancelar |              |                    |             |
|                   | Eliminar       | suario/Contraseñ   | ĭ                |                    |             |              | Importar           | Exportar    |
|                   | Ancho de banda | restante / Ancho d | de banda tota    | al: 129.50Mbps/1   | 29.50Mbps   |              |                    |             |

0 0 0 0 0 0 0 0 Ο Ο

# **TUTORIAL TÉCNICO** Registrar cámaras IP

0 Ο Ο Ο

Verifica la columna **Estado**:

Si aparece lindica que la cámara está en línea

Si aparece – indica que la cámara está fuera de línea. Para obtener más detalles sobre el motivo, regresa al mosaico y verifica el mensaje de error.

Las mensajes indicativos de error son:

» No se puede encontrar el host: Puede ocurrir debido a que el puerto o el DDNS/IP externo no son correctos, o por bloqueos y protecciones en la red (Firewall).

» Usuario o contraseña incorrectos: Indica que la contraseña ingresada no coincide con la definida en la cámara.

» La cuenta está bloqueada: Debido al exceso de intentos de acceso con contraseña incorrecta, la cámara bloquea al usuario durante 5 minutos. Ingresa la contraseña correcta y reinicia la cámara para desbloquearla.

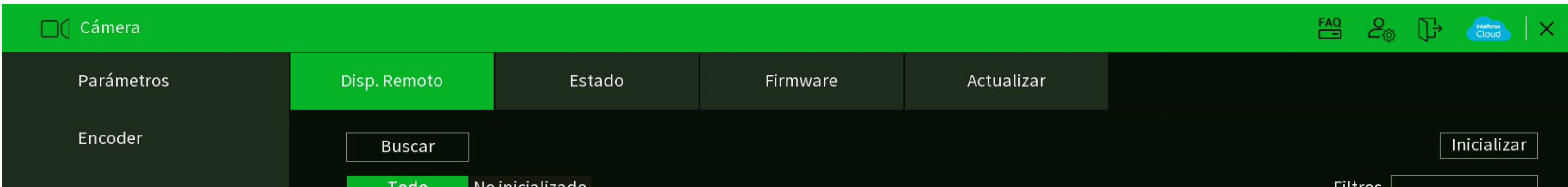

| Cubrir            | Todo        | No micializado |                |            |                |            |             |              |            | FILITOS |    |  |  |
|-------------------|-------------|----------------|----------------|------------|----------------|------------|-------------|--------------|------------|---------|----|--|--|
|                   | 0           | Modificar IP   | Ver            | Estado     | Dirección IP   | Fabricante | Тіро        | Direc        | ción MAC   | Puerta  | Di |  |  |
| Modo de Operación |             |                |                |            |                |            |             |              |            |         |    |  |  |
|                   |             |                |                |            |                |            |             |              |            |         |    |  |  |
| > Disp. Remoto    |             |                |                |            |                |            |             |              |            |         |    |  |  |
|                   |             |                |                |            |                |            |             |              |            |         |    |  |  |
| Estado del canal  |             |                |                |            |                |            |             |              |            |         |    |  |  |
|                   | 4           |                |                |            | 1              |            |             |              |            |         | Þ  |  |  |
|                   |             |                |                |            |                |            |             |              |            |         |    |  |  |
|                   | Añadir      | Ad. Manua      | al Modificar   | IP         |                |            |             |              |            |         |    |  |  |
|                   | Disposi     | tivos agregado | S              |            |                |            |             |              |            |         |    |  |  |
|                   | Canal       | Editar         | Eliminar       | Estado     | Dirección IP   | Puerta     | Dispositivo | Canal remoto | Nombre del | Canal   |    |  |  |
| ▶                 |             | ľ              | ā              | •          | exemplo.ddns   | . 37777    |             | 1            |            |         |    |  |  |
|                   |             |                |                |            |                |            |             |              |            |         |    |  |  |
|                   |             |                |                |            |                |            |             |              |            |         |    |  |  |
|                   |             |                |                |            |                |            |             |              |            |         |    |  |  |
|                   |             |                |                |            |                |            |             |              |            |         |    |  |  |
|                   | •           |                |                |            | 1 1            |            |             |              |            |         | ►  |  |  |
|                   | Eliminar    | Usuario/C      | ontraseñ       |            |                |            |             |              | Importar   | Exporta | r  |  |  |
|                   | Ancho de ba | anda restante, | / Ancho de bar | nda total: | 129.50Mbps/129 | .50Mbps    |             |              |            |         |    |  |  |
|                   |             |                |                |            |                |            |             |              |            |         |    |  |  |
|                   |             |                |                |            |                |            |             |              |            |         |    |  |  |

### 

# O O O O

# intelbros

# intelbras.com/es/soporte